# Webブラウザで「デマンド型乗合タクシー」を予約できます!

アカウントの登録方法

## Step1 SMS認証

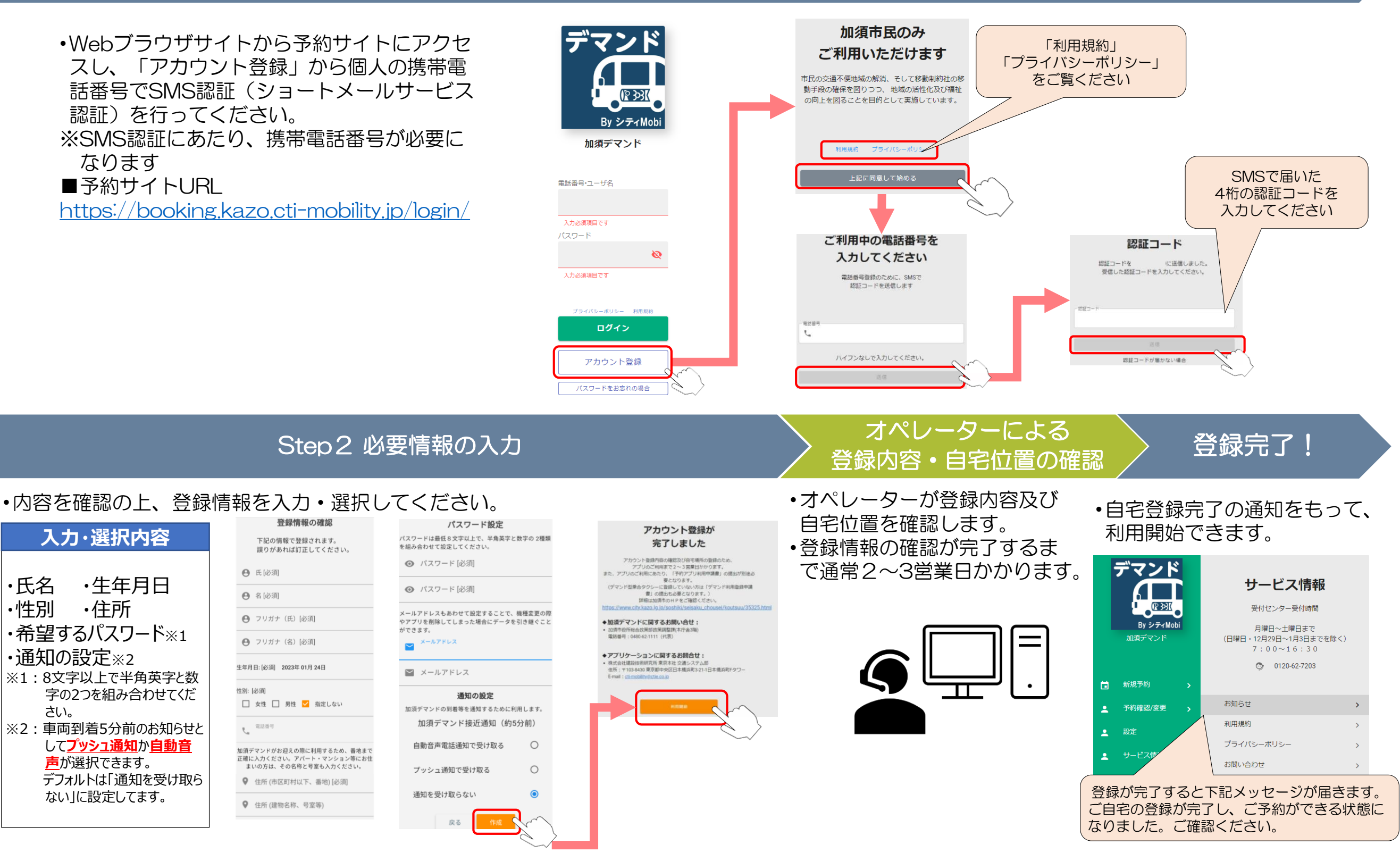

## Webブラウザでの予約の流れ(通常便・乗り入れ便)

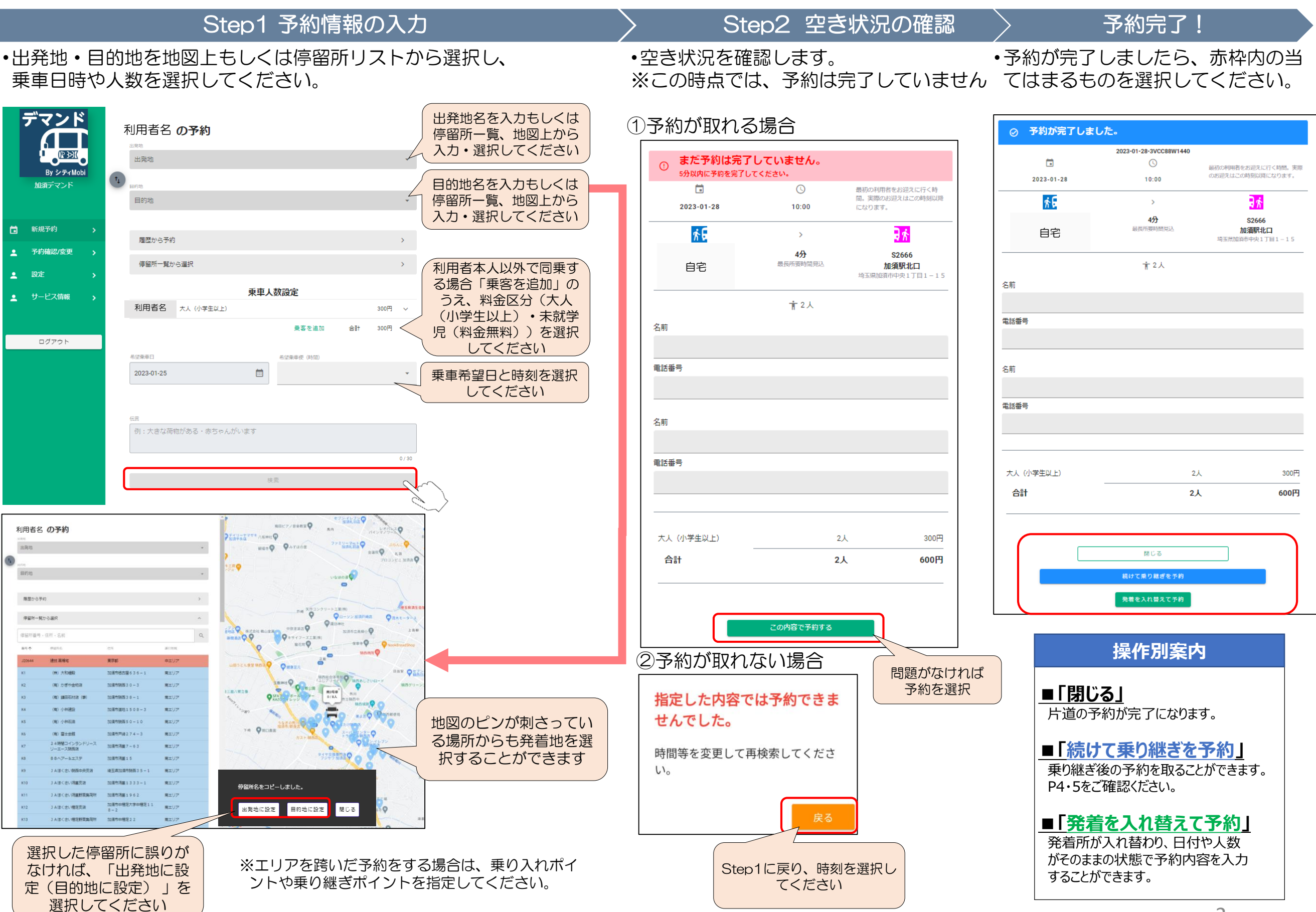

#### 予約内容の確認・変更・キャンセル方法について

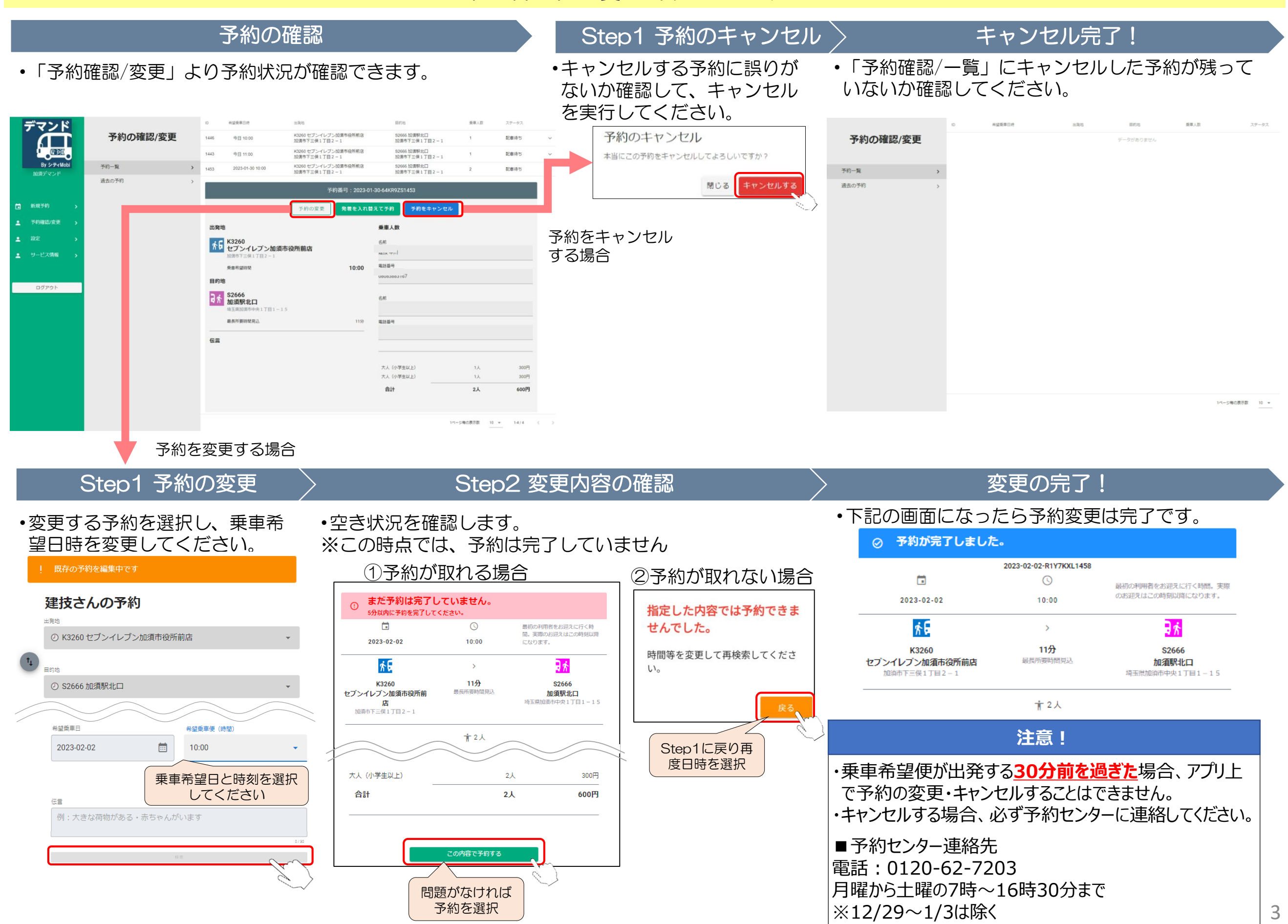

#### 乗り継ぎ便及び乗り入れ便について

•加須市のデマンド型乗合タクシーは下図の3 つのエリアに分けて運行しています。エリア を跨いだ移動では、「乗り入れポイント」を 選択するか、「乗り継ぎポイント」で乗合タ クシーを乗り継ぐ必要があります。

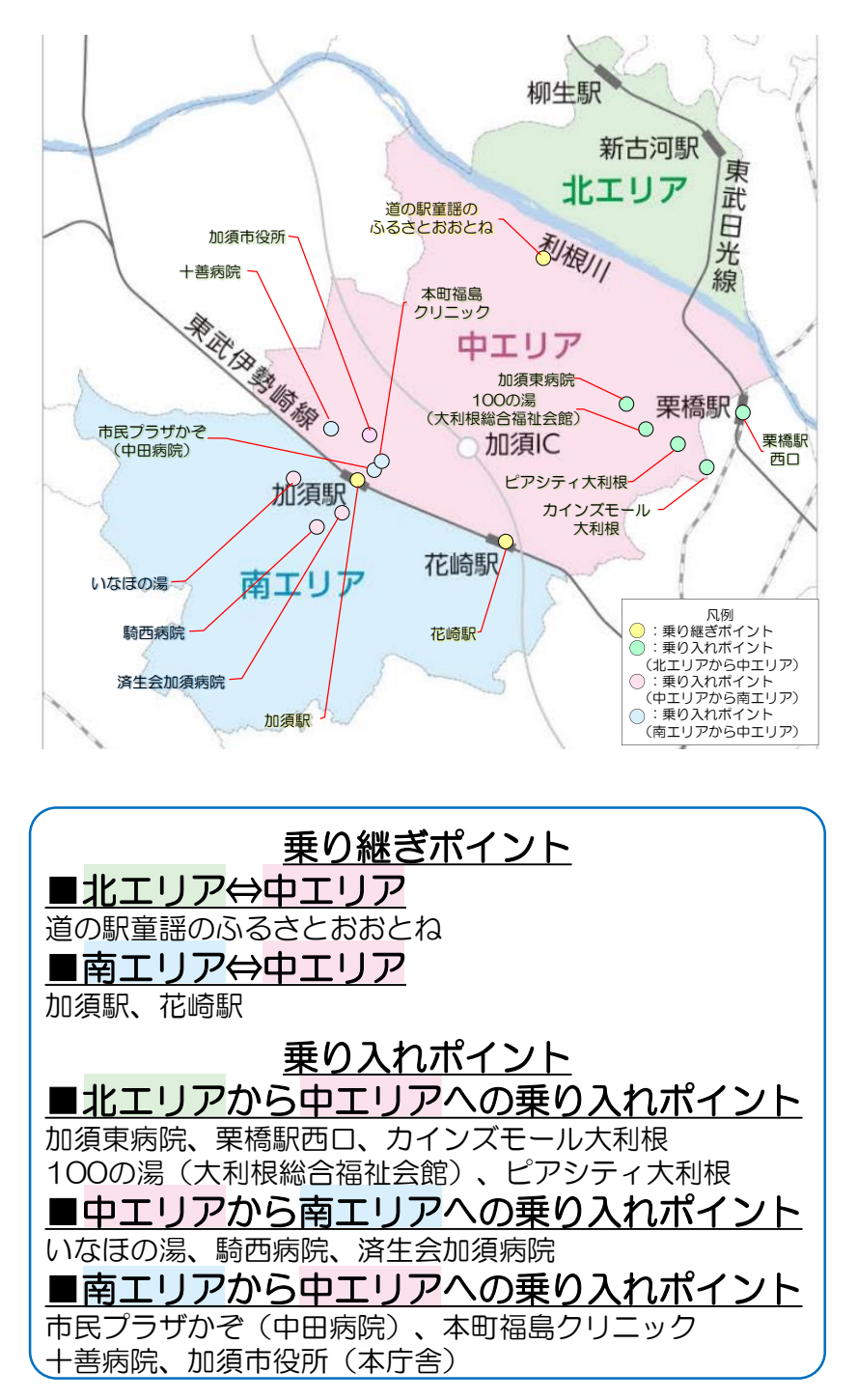

## Webブラウザでの予約の流れ(乗り継ぎ便の場合)

例)自宅(中エリア)からセブンイレブン日出安店(南エリア)への移動の場合【加須駅での乗り継ぎ】

# Step1 乗り継ぎポイントまでの予約

Step2 目的地の入力

- •自宅から乗継ポイント(加須駅北口)までの予約を取得後、「続けて乗り継ぎを予約」を選択します。
- ・目的地選択画面で、移動先である「セブンイレブン日出安店」を入力・選択してください
   ・乗り継ぎ便の乗車時間を選択してください。

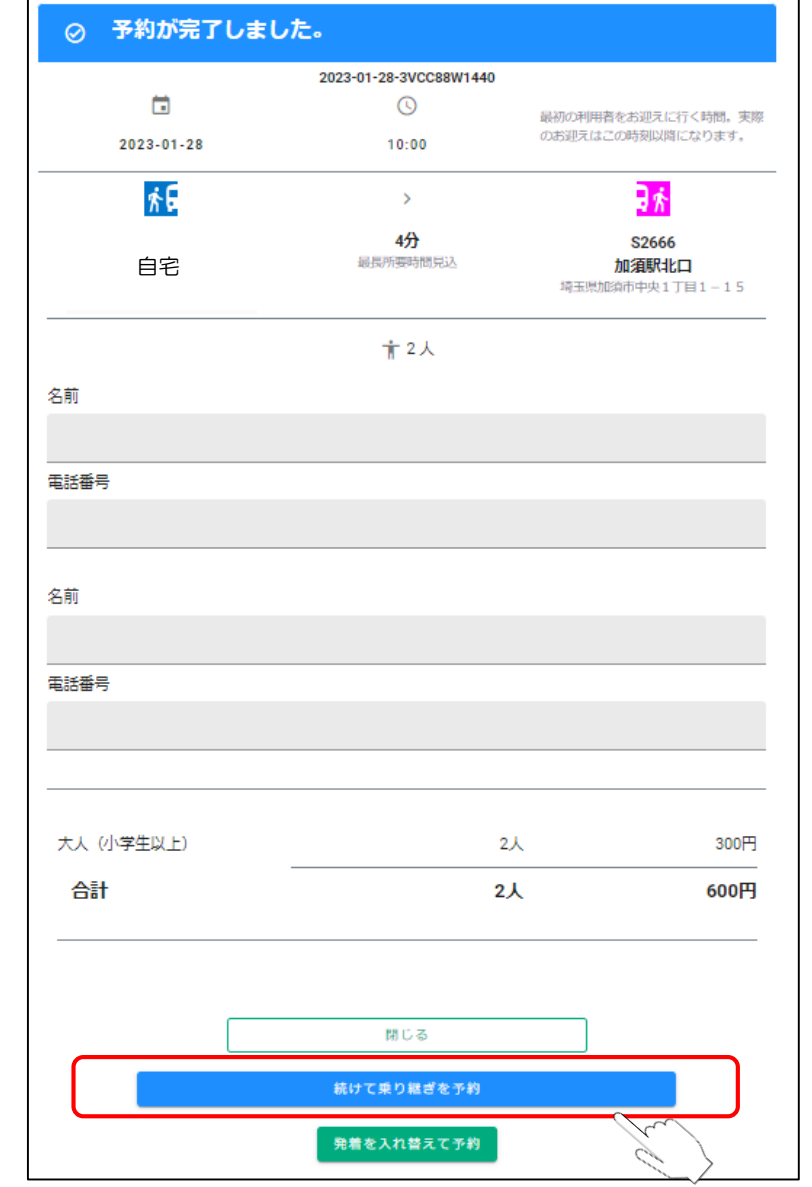

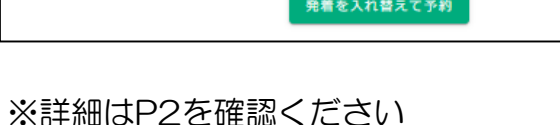

| 利                                                                                                    | 明者名の                                                                                                    | 予約                                                                                                    |                                                                                                    | 目的                    | か地を入た<br>しくは<br>しくは                                                                                                    | わもしくは(<br>地図上から)<br>バてください                                                                                                    | 亭留所一<br>入力・選                                                                                                    |
|----------------------------------------------------------------------------------------------------|----------------------------------------------------------------------------------------------------|----------------------------------------------------------------------------------------------------|----------------------------------------------------------------------------------------------------|-----------------------|----------------------------------------------------------------------------------------------------|----------------------------------------------------------------------------------------------------|----------------------------------------------------------------------------------------------------|
|                                                                                                    | S2573 加須駅南口                                                                                                    |                                                                                                    |                                                                                                    |                       |                                                                                                    | -                                                                                                    |                                                                                                    |
| Ť,                                                                                                    |                                                                                                    |                                                                                                    |                                                                                                    |                       |                                                                                                    |                                                                                                    |                                                                                                    |
|                                                                                                    | 目的地                                                                                                    |                                                                                                    |                                                                                                    |                       |                                                                                                    | •                                                                                                    |                                                                                                    |
|                                                                                                    |                                                                                                    |                                                                                                    |                                                                                                    |                       |                                                                                                    |                                                                                                    |                                                                                                    |
|                                                                                                    |                                                                                                    |                                                                                                    |                                                                                                    |                       |                                                                                                    |                                                                                                    |                                                                                                    |
|                                                                                                    | 履歴から予約                                                                                                    |                                                                                                    |                                                                                                    |                       |                                                                                                    | >                                                                                                    |                                                                                                    |
|                                                                                                    | 停留所一覧から選択                                                                                                    | R                                                                                                    |                                                                                                    |                       |                                                                                                    | >                                                                                                    |                                                                                                    |
|                                                                                                    |                                                                                                    |                                                                                                    |                                                                                                    |                       |                                                                                                    |                                                                                                    |                                                                                                    |
| -                                                                                                    | 利田老夕                                                                                                    |                                                                                                    | 東車人                                                                                                    | 数設定                   |                                                                                                    |                                                                                                    |                                                                                                    |
| -                                                                                                    |                                                                                                    | F年以上)                                                                                                    |                                                                                                    |                       |                                                                                                    | 0円 ✓                                                                                                    |                                                                                                    |
|                                                                                                    | XX ()/4                                                                                                    | P(EQLE)                                                                                                    |                                                                                                    |                       | # n###                                                                                                    | <br>☆#± 0⊞                                                                                                    |                                                                                                    |
|                                                                                                    | a came o                                                                                                    |                                                                                                    |                                                                                                    | 10 c M 10 C M ( 0 M ) |                                                                                                    |                                                                                                    |                                                                                                    |
| [                                                                                                    | □ 2022 01 29                                                                                                    |                                                                                                    | -                                                                                                    | 布室東平使(時間              |                                                                                                    |                                                                                                    |                                                                                                    |
|                                                                                                    | 2023-01-26                                                                                                    |                                                                                                    |                                                                                                    | 11.00                 |                                                                                                    | •                                                                                                    |                                                                                                    |
|                                                                                                    | 171 · AC / 3419 1787/70                                                                                                    | 29 - 2020-2020-24                                                                                                    | 9                                                                                                    |                       |                                                                                                    | 0/30                                                                                                    |                                                                                                    |
|                                                                                                    |                                                                                                    |                                                                                                    | 検                                                                                                    |                       | C.                                                                                                    |                                                                                                    |                                                                                                    |
| 1000000                                                                                                    | さんの予約                                                                                                    |                                                                                                    |                                                                                                    | Î                     |                                                                                                    | те?/Пяка♥ во                                                                                                    | *前話記言論♥                                                                                                    |
| 825                                                                                                    | 73加須駅南口                                                                                                    |                                                                                                    |                                                                                                    |                       | BURGAR WEIT                                                                                                    | QATU08 271                                                                                                    | hinitish •                                                                                                    |
| · · · · · ·                                                                                                    |                                                                                                    |                                                                                                    |                                                                                                    |                       | 5                                                                                                    |                                                                                                    | 703                                                                                                    |
| ma2                                                                                                    | 1901                                                                                                    |                                                                                                    |                                                                                                    |                       |                                                                                                    | Loten                                                                                                    | o 12 📢                                                                                                    |
| 78.                                                                                                    | 覆から予約                                                                                                    |                                                                                                    |                                                                                                    | >                     |                                                                                                    |                                                                                                    |                                                                                                    |
|                                                                                                    |                                                                                                    |                                                                                                    |                                                                                                    |                       |                                                                                                    |                                                                                                    |                                                                                                    |
| (9)                                                                                                    | 留所一覧から選択                                                                                                    |                                                                                                    |                                                                                                    | ~                     |                                                                                                    |                                                                                                    | ((N)<br>                                                                                                    |
| ( <b>P</b> )                                                                                                    | <b>留所一覧から選択</b><br>(所番号・住所・名前                                                                                                    |                                                                                                    |                                                                                                    | a .                   |                                                                                                    | 日本<br>(1) (1) (1) (1) (1) (1) (1) (1) (1) (1)                                                                                                    |                                                                                                    |
| (甲)<br>(甲)()<br>(甲)()                                                                                                    | 留所一覧から選択<br>1所番号・住所・名前<br>本 (Filemin)                                                                                                    | α.#                                                                                                    | avress                                                                                                    | Q                     | Mar Arcon Bulga                                                                                                    | 日本<br>(中市主法式)<br>(中市主法式)<br>(中市主法)<br>(中市主法式)<br>(中市主法式)<br>(中市主法)<br>(中市主法式)<br>(中市主法式)<br>(中市主法式)<br>(中市主法式)<br>(中市主法式)<br>(中市主法式)<br>(中主主法式)<br>(中主主法式)<br>(中主主法式)<br>(中主主法式)<br>(中主主法式)<br>(中主主法)<br>(中主主法式)<br>(中主主法)<br>(中主主法式)<br>(中主主法式)<br>(中主主法式)<br>(中主主法式)<br>(中主主法式)<br>(中主主法式)<br>(中主主法式)<br>(中主主法式)<br>(中主主法式)<br>(中主主法式)<br>(中主主法式)<br>(中主主法)<br>(中主主法<br>(中主主法))<br>(中主主法<br>(中主主法式))<br>(中主主法<br>)<br>(中主主法))<br>(中主主法))<br>(中主主主))<br>(中主主主))<br>(中主主主))<br>(中主主主))<br>(中主主主))<br>(<br>(中主主主)))<br>(<br>(<br>(<br>(                                                                                                    |                                                                                                    |
| (甲)<br>(甲)(日<br>(甲)(日<br>(日)(日)<br>(日)(日)(日)(日)(日)(日)(日)(日)(日)(日)(日)(日)(日)(                                                                                                    | 編所一覧から高校<br>I所番号・住所・名前<br>↑ (Film 5,<br>644 (情) 大方は開発                                                                                                    | 0.75<br><b>在</b><br>20周中總占屬 0.3 0 - 1                                                                                                    | actives<br>中王リア<br>南王リア                                                                                                    | Q                     |                                                                                                    | ли 3000-1-125<br>100 2823<br>0 494-7-212(8)<br>80780<br>0 49884<br>0 100<br>0 100 |                                                                                                    |
| (中)<br>(中)<br>(中)<br>(日)<br>(日)<br>(日)<br>(日)<br>(日)<br>(日)<br>(日)<br>(日)<br>(日)<br>(日                                                                                                    | 留所一覧から選択<br>「「当号・①」「・②」町<br>本 Praim p.<br>644 (株) 大切細胞<br>(株) 大切細胞                                                                                                    | 12.00<br>で<br>加速作業の至ら30-1<br>加速作業数30-3                                                                                                    | は1100m<br>中立リア<br>例エリア<br>例エリア                                                                                                    | a.                    |                                                                                                    | ла Кразон-нат<br>мара со Соронала<br>мара со Соронала<br>мара со Сорона                                                                                                    | (11)<br>У > 21 ЛИРИАЦ<br>М.<br>И КОЛТЕСКИ (<br>И КОЛТЕСКИ)<br>И КОЛТЕСКИ (<br>И КОЛТЕСКИ)<br>И КОЛТЕСКИ<br>И КОЛТЕСКИ<br>И КОЛТИ<br>И КОЛТЕСКИ<br>И КОЛТЕСКИ<br>И КОЛТЕСКИ<br>И КОЛТЕСКИ<br>И КОЛТЕСКИ<br>И КОЛТИ<br>И КОЛТЕСКИ<br>И КОЛТИ<br>И КОЛТЕСКИ<br>И КОЛТЕСКИ<br>И КОЛТЕСКИ<br>И КОЛТЕСКИ<br>И КОЛТЕСКИ<br>И КОЛТЕСКИ<br>И КОЛТЕСКИ<br>И КОЛТИ<br>И КОЛТИ |
| (甲)<br>(甲)(二)<br>(中)(二)<br>(中)(-)<br>(中)(-)<br>(中)(-)<br>(中)(-)<br>(中)(-)<br>(中)(-)<br>(中)(-)<br>(中)(-)<br>(中)(-)<br>(中)(-)<br>(中)(-)<br>(中)(-)<br>(-)<br>(-)<br>(-)<br>(-)<br>(-)<br>(-)<br>(-)<br>(-)<br>(-) | 部所一死から選択<br>(所語句・広所・名の)<br>◆ (物) 大行(編録<br>(物) 力労や金物源<br>(物) 減回花灯(茶(学))                                                                                                    | 1270<br>201週中級出版 0-3-0-1<br>加週中級出版 3-0-3<br>加週中級出版 3-0-3                                                                                                    | は1784<br>中エリア<br>単エリア<br>単エリア<br>南エリア                                                                                                    | A .                   |                                                                                                    | ла Крассина<br>на Крассина<br>на К                                                                                                    | ни<br>3- У У Малица<br>Ч<br>чато Ф<br>чато Ф<br>чато Ф<br>чато Ф<br>чато Сосон-и<br>полония<br>о Сосон-и<br>такана<br>о Сосон-и<br>о Сосон-и<br>Сосон-и<br>Сосон-и<br>Сосон-и<br>Сосон-и<br>Сосон-и<br>Сосон-и<br>Сосон-и<br>Сосон-и<br>Сосон-и<br>Сосон-и<br>Сосон-и<br>Сосон-и<br>Сосон-и<br>Сосон-и<br>Сосон-и<br>Сосон-и<br>С                                                                                                    |
| 991<br>001<br>m19<br>J20<br>K1<br>K2<br>K3<br>K4                                                                                                    | 部所一邦から選択<br>(所語句・広が・名の)<br>◆ (明) / (明) / (明)<br>(明) / (明) / (明)<br>(明) / (明) / (明)<br>(明) / (明) / (明)                                                                                                    | 1759<br>201週中14回21日の036-1<br>201週中14回330-3<br>201週中14回330-3<br>201週中14回330-1<br>201週中14回351508-3                                                                                                    | <ul> <li>Aritem</li> <li>中エリア</li> <li>南エリア</li> <li>南エリア</li> <li>南エリア</li> <li>南エリア</li> </ul>                                                                                                    | a .                   |                                                                                                    |                                                                                                    |                                                                                                    |
| (9)<br>(0)<br>(0)<br>(0)<br>(0)<br>(0)<br>(0)<br>(0)<br>(0)<br>(0)<br>(0                                                                                                    | AMK2→3 法ス<br>小価サ・①ハ・②の<br>・<br>・<br>・<br>・<br>・<br>・<br>・<br>・<br>・<br>・<br>・<br>・<br>・                                                                                                    | 100     100     100     100     100     100     100     100     100     100     100     100     100     100     100     100     100     100     100     100     100     100     100     100     100     100     100     100     100     100     100     100     100     100     100     100     100     100     100     100     100     100     100     100     100     100     100     100     100     100     100     100     100     100     100     100     100     100     100     100     100     100     100     100     100     100     100     100     100     100     100     100     100     100     100     100     100     100     100     100     100     100     100     100     100     100     100     100     100     100     100     100     100     100     100     100     100     100     100     100     100     100     100     100     100     100     100     100     100     100     100     100     100     100     100     100     100     100     100     100     100     100     100     100     100     100     100     100     100     100     100     100     100     100     100     100     100     100     100     100     100     100     100     100     100     100     100     100     100     100     100     100     100     100     100     100     100     100     100     100     100     100     100     100     100     100     100     100     100     100     100     100     100     100     100     100     100     100     100     100     100     100     100     100     100     100     100     100     100     100     100     100     100     100     100     100     100     100     100     100     100     100     100     100     100     100     100     100     100     100     100     100     100     100     100     100     100     100     100     100     100     100     100     100     100     100     100     100     100     100     100     100     100     100     100     100     100     100     100     100     100     100     100     100     100     100     100     100     100     100     100     100     100     100     100    | <ul> <li>本エリア</li> <li>キエリア</li> <li>キエリア</li> <li>キエリア</li> <li>キエリア</li> <li>キエリア</li> <li>キエリア</li> <li>キエリア</li> </ul>                                                                                                    | ^<br>                 |                                                                                                    |                                                                                                    | ни<br>1-55 Малиан<br>1-55 Малиан                                                                                                    |
| (9)<br>320<br>520<br>61<br>62<br>63<br>64<br>65<br>66<br>65                                                                                                    | AMK2から進送<br>パロロサ・日次5・2、5<br>・ のいた・2、5<br>・ のいた・3<br>・ のいた・3 |                                                                                                    | は(1986)<br>中エリア<br>南エリア<br>南エリア<br>南エリア<br>南エリア<br>南エリア<br>南エリア<br>南エリア                                                                                                    | a                     |                                                                                                    |                                                                                                    |                                                                                                    |
| (中)<br>(中)<br>(中)<br>(中)<br>(中)<br>(中)<br>(中)<br>(中)<br>(中)<br>(中)                                                                                                    | AM坂から送沢<br>小田谷・-広水・-大田<br>・ (日田)・-<br>・ (日田)・-<br>・ (日)・大田田和<br>・ (日)・大田田和<br>・ (日)・大田田和<br>・ (日)・大田田和<br>・ (日)・大田和<br>・ (日)・大田和<br>・ (日)・<br>・ (日)・<br>・ (日                          |                                                                                                    | よい2005<br>中立リア<br>東エリア<br>東エリア<br>東エリア<br>東エリア<br>東エリア<br>東エリア<br>東エリア<br>東エ                                                                                                    | a                     |                                                                                                    |                                                                                                    | HI<br>3-55 MARANA<br>40<br>3108 (2.84)<br>40<br>308 (2.84)<br>40<br>3108 (2.84)<br>40<br>3108 (2.84)<br>40<br>3108 (2.84)<br>40<br>40<br>40<br>40<br>40<br>40<br>40<br>40<br>40<br>40                                                                                                    |
| (9)<br>(0)<br>(0)<br>(0)<br>(0)<br>(0)<br>(0)<br>(0)<br>(0)<br>(0)<br>(0                                                                                                    | AMKX-0-基沢<br>                                                                                                    |                                                                                                    | <ul> <li>ホロシア</li> <li>ホエリア</li> <li>ホエリア</li> <li>ホエリア</li> <li>ホエリア</li> <li>ホエリア</li> <li>ホエリア</li> <li>ホエリア</li> <li>ホエリア</li> <li>ホエリア</li> <li>ホエリア</li> <li>ホエリア</li> <li>ホエリア</li> <li>ホエリア</li> <li>ホエリア</li> <li>ホエリア</li> <li>ホエリア</li> <li>ホエリア</li> </ul> | а<br>а                | ин Оран и Консина<br>ни консина<br>ин Эсляя чил Ор<br>ин Эсляя чил Ор<br>ин Эсляя чил Ор<br>ин Оран и Ор<br>ин Оран и Ор<br>ин Оран и Ор<br>ин Оран и Ор<br>ин Оран и Оран и Ор<br>ин Оран и Оран и Оран и Ор<br>ин Оран и Оран и Оран и Оран и Оран и<br>Оран и Оран и Оран и Оран и<br>Оран и Оран и Оран и Оран и<br>Оран и Оран и Оран и Оран и<br>Оран и Оран и Оран и Оран и<br>Оран и Оран и Оран и Оран и<br>Оран и Оран и Оран и Оран и<br>Оран и Оран и Оран и Оран и<br>Оран и Оран и Оран и Оран и<br>Оран и Оран и Оран и Оран и<br>Оран и Оран и Оран и Оран и<br>Оран и Оран и Оран и Оран и<br>Оран и Оран и Оран и Оран и Оран и<br>Оран и Оран и Оран и Оран и Оран и<br>Оран и Оран и Оран и Оран и Оран и Оран и Оран и<br>Оран и Оран и Оран и Оран и Оран и Оран и Оран и<br>Оран и Оран и Оран и Оран и Оран и Оран и Оран и Оран и Оран и<br>Оран и Оран и Оран и Оран и Оран и Оран и Оран и Оран и Оран и Оран и Оран и Оран и Оран и Оран и Оран и Оран и<br>Оран и Оран и Оран |                                                                                                    |                                                                                                    |
| (9)<br>(0)<br>(0)<br>(0)<br>(0)<br>(0)<br>(0)<br>(0)<br>(0)<br>(0)<br>(0                                                                                                    | AM-AX-0-34X<br>ATE 00 + CLA + CLA<br>ATE 00 + CLA + CLA<br>(10) 745080<br>(10) 745080<br>(10) 745080<br>(10) 745080<br>(10) 74508<br>(10) 74508<br>(10) 74                                                                                                    | の     の      の      の    | エロマット<br>中主リア<br>株主リア<br>株主リア<br>株主リア<br>ま主リア<br>ま主リア<br>ま主リア<br>ままリア<br>ままリア<br>ままリア<br>ままリア<br>ま                                                                                                    | ^ A                   | ин Ф. н хоза нын н<br>ни на Ф. Ф. н<br>ин Зел вя на Ф.<br>ин Зел вя на Ф.<br>хоза<br>Уча Фисика<br>С                                                                                                    |                                                                                                    | ни<br>1-УУ Марима<br>Малан 2 ман Ф<br>мала 2 ман Ф<br>мала 2 ман Ф<br>малан Ф<br>малан                                                                                                    |
| (9)<br>(0)<br>(1)<br>(1)<br>(1)<br>(1)<br>(1)<br>(1)<br>(1)<br>(1)<br>(1)<br>(1                                                                                                    |                                                                                                    | (го)           3000000000000000000000000000000000000                                                                                                    | 201005<br>中主Uア<br>株主Uア<br>株工リア<br>株工リア<br>株工リア<br>株工リア<br>株工リア<br>株工リア<br>株工リア<br>ましア<br>ましア<br>ましア<br>ましア<br>ましア<br>ましア<br>ましア<br>まし                                                                                                    |                       |                                                                                                    | на 9170-09-1-124<br>на 9170-09-1-124<br>на 9170-09-                                                                                                    | ни<br>3-УУМРИМА<br>Малал 2,861 Ф<br>Фалал 2,861 Ф<br>Фалал 2,861 Ф<br>Фалал 2,861 Ф<br>1,860 Ф<br>1,860 Ф                                                                                                    |
| (9)<br>(1)<br>(1)<br>(1)<br>(1)<br>(1)<br>(1)<br>(1)<br>(1)<br>(1)<br>(1                                                                                                    |                                                                                                    | (m     (m     (加速料使用 (0 2 0 - 1)     (加速料使用 3 0 - 3     (加速料使用 3 0 - 3     (加速料使用 3 0 - 3     (加速料使用 3 0 - 3     (加速料使用 3 0 - 3     (加速料使用 3 0 - 3     (加速料使用 2 7 - 6 3     (加速料使用 2 7 - 6 3     (加速料使用 2 7 - 6 3     (加速料使用 3 0 - 1     (加速料使用 3 0 - 1     (加速料使用 3 0 - 1     (加速料使用 3 0 - 1     (加速料使用 3 0 - 1     (加速料使用 3 0 - 2     (加速料使用 3 0 - 2     (加速+10 - 2     (加速+10 - 2     (加速+10 - 2     (加速+10 - 2     (加速+10 - 2     (加速+10 - 2     (加速+10 - 2     (加速+10 - 2     (加速+10 - 2     (加速+10 - 2     (加速+10 - 2     (加速+10 - 2     (加速+10 - 2     (加速+10 - 2     (加+10 - 2     (加+10 - 2     (m+10 - 2     (m+10 - 2     (m+10 - 2     (m+10 - 2     (m+10 - 2     (m+10 - 2     (m+10 - 2     (m+10 - 2     (m+10 - 2     (m+10 - 2     (m+10 | 201905<br>中正Uア<br>米工Uア<br>米工Uア<br>米工Uア<br>米工Uア<br>ポエUア<br>ポエUア<br>米工Uア<br>米工Uア<br>米工Uア<br>米工Uア<br>米工Uア<br>米工Uア<br>米工Uア<br>米工                                                                                                    | а<br>а                |                                                                                                    |                                                                                                    |                                                                                                    |

## Webブラウザでの予約の流れでの予約の流れ(乗り継ぎ便)

## Step3 予約の確認

#### ・乗り継ぎ便の空き状況を確認します。 ※この時点では、予約は完了していません

## 予約完了!

 予約完了後、赤枠の当てはまるものを選択してください。 •予約確認/変更より、予約状況を確認ください。

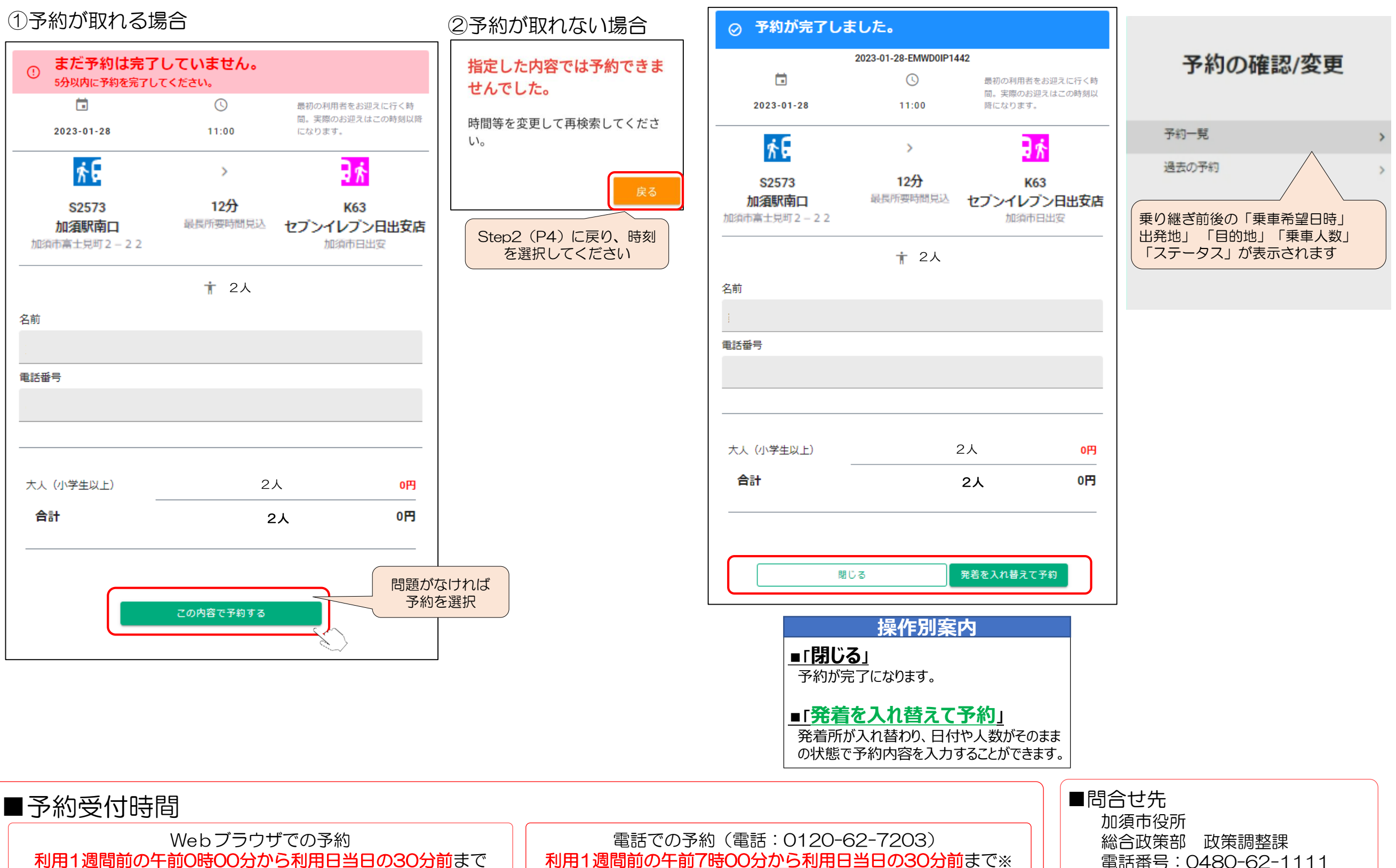

※7時便は、前営業日の16時30分まで